## La démarche pas-à-pas : étape préalable

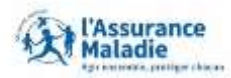

**Q** *⊆* **ETAPE (0)** : L'assuré se connecte à son compte Ameli → Rubrique Mes démarches

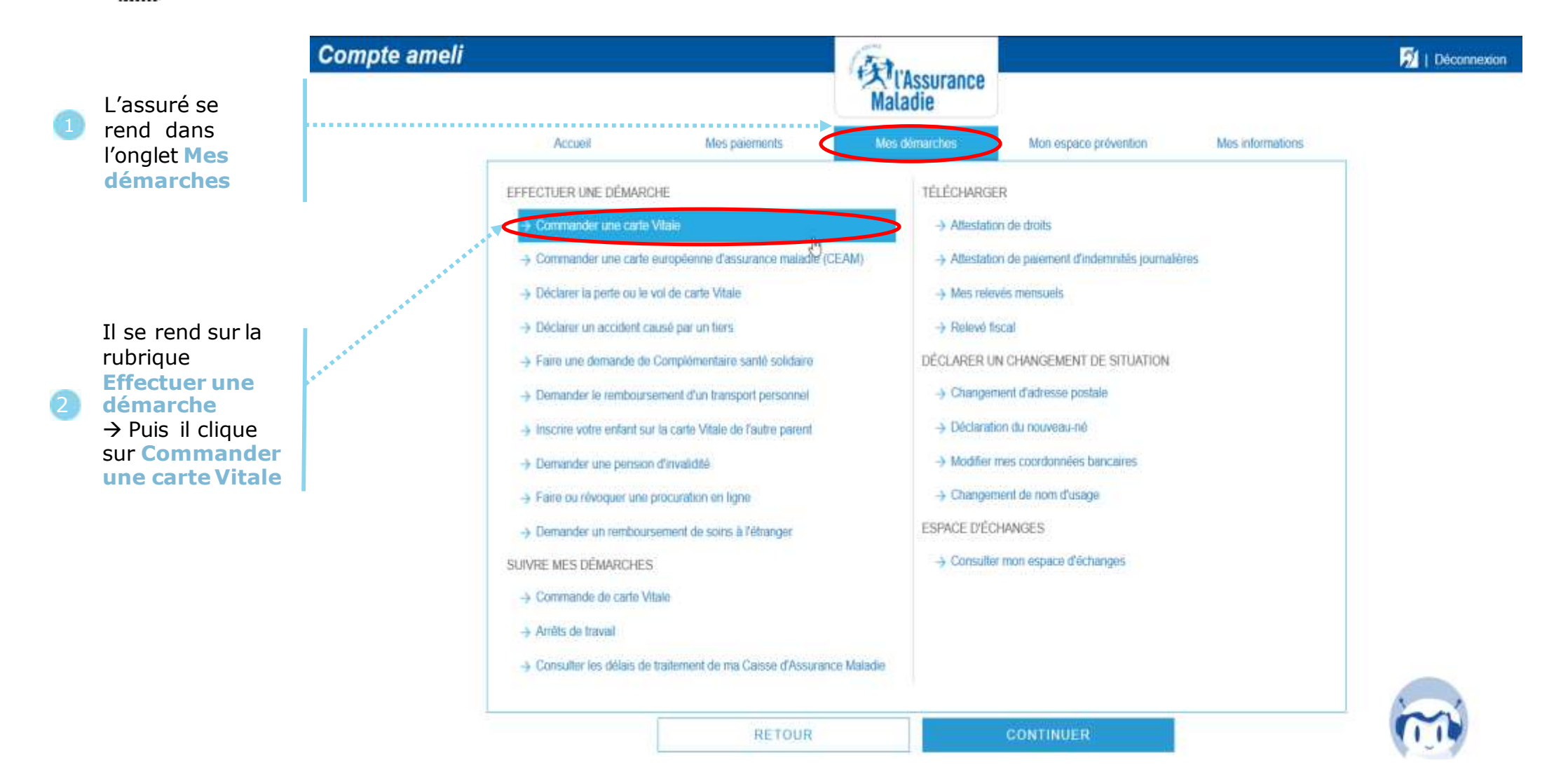

## La démarche pas- à- pas : étape 1/4

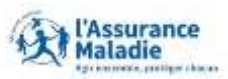

**ETAPE (1)** : L'assuré sélectionne le **bénéficiaire** de la nouvelle carte Vitale

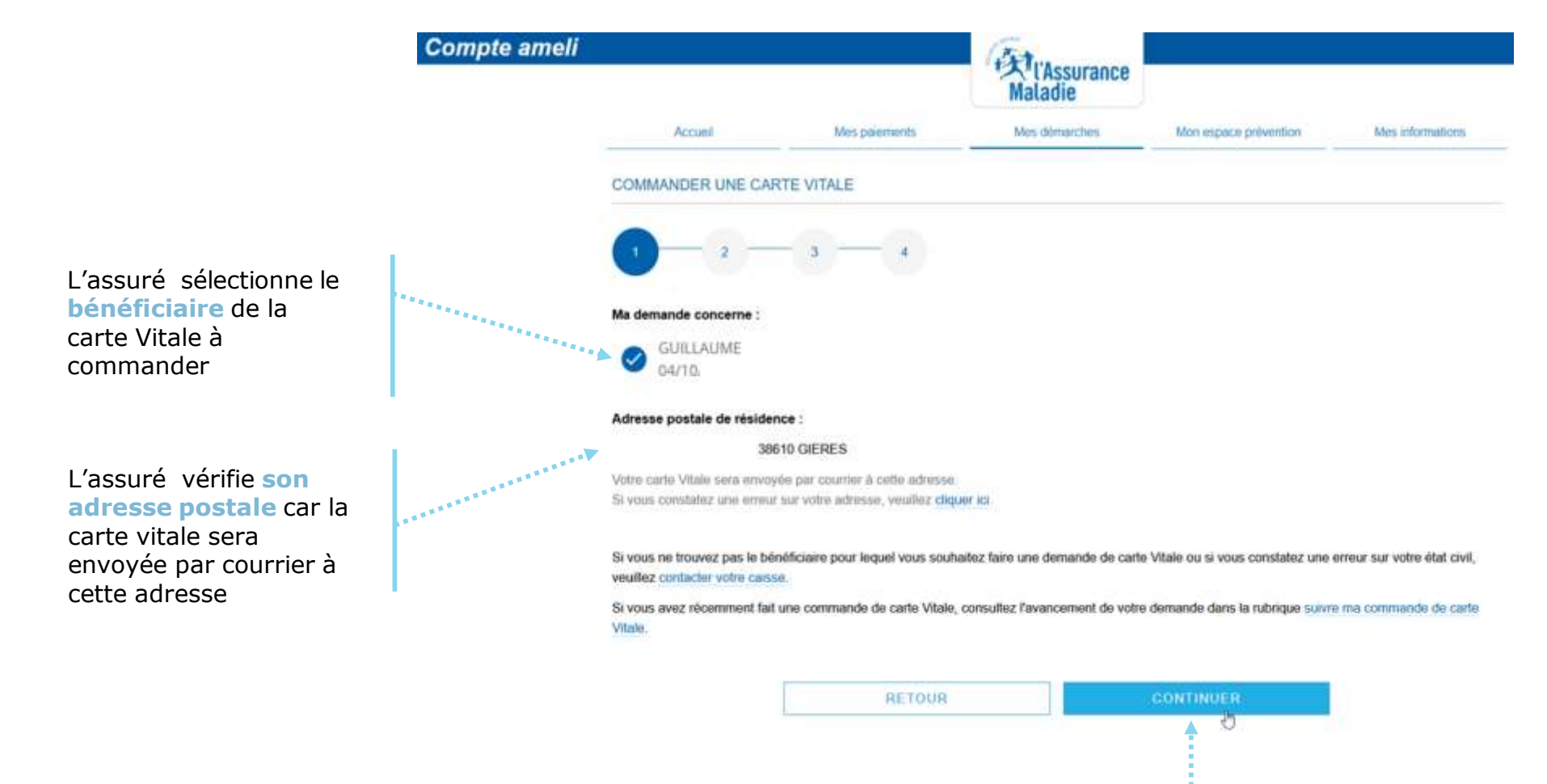

Puis l'assuré clique sur Continuer

# La démarche pas-à-pas: étape 2/4

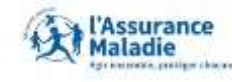

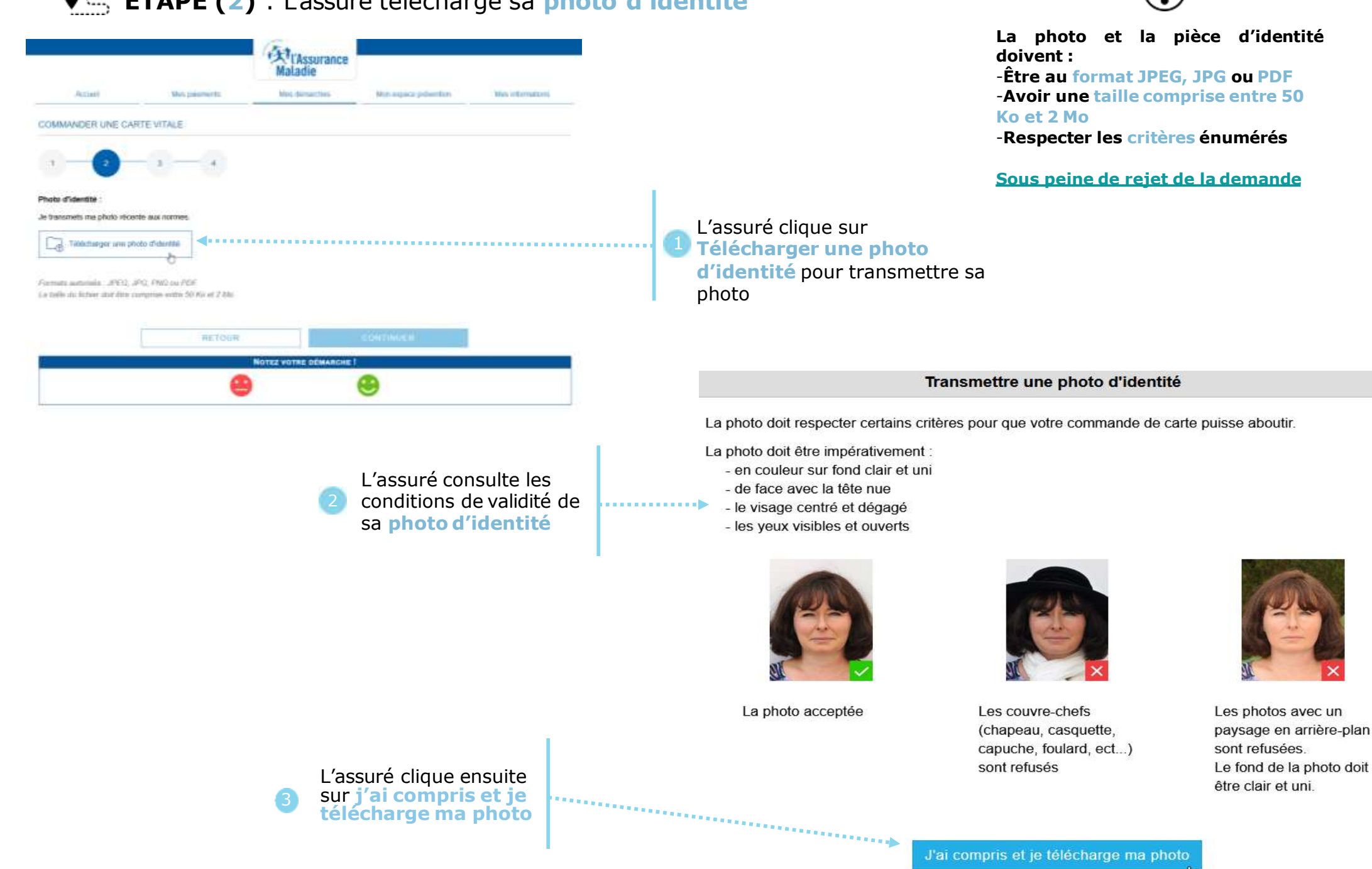

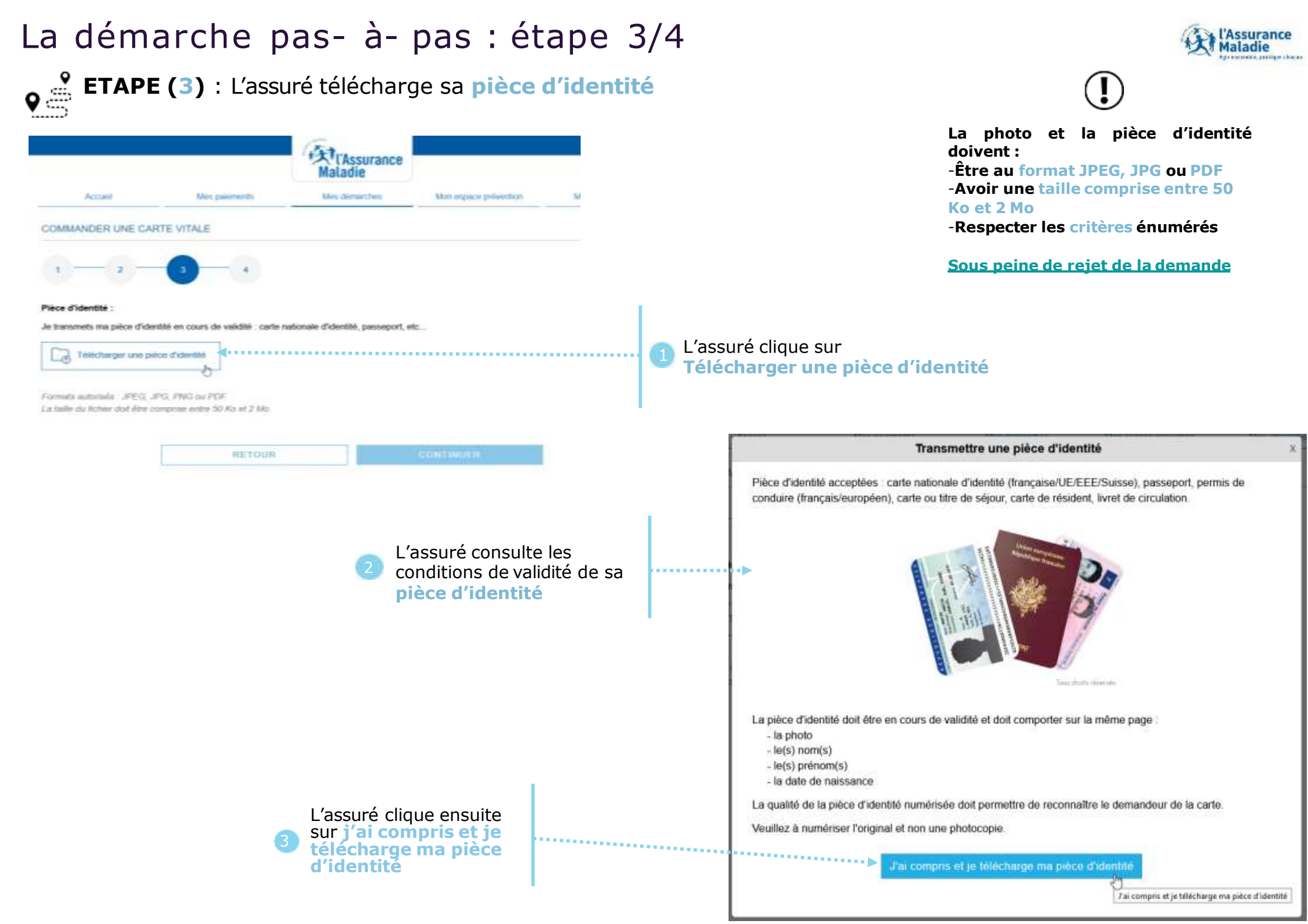

### La démarche pas- à- pas : étape 4/4

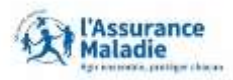

**ETAPE (4)** : L'assuré vérifie son dossier avant envoi et valide sa demande

| Accueil                | Mes palements                                                        | Mes demarches                                                                                                    | Mon espace prevention                                                     | Mes informations |                                          |                                                                                                    |
|------------------------|----------------------------------------------------------------------|----------------------------------------------------------------------------------------------------|---------------------------------------------------------------------------|------------------|------------------------------------------|----------------------------------------------------------------------------------------------------|
| COMMANDER UNE CA       | RTE VITALE                                                           |                                                                                                    |                                                                           |                  |                                          |                                                                                                    |
| 1 2                    | - 3 - 0                                                              |                                                                                                    |                                                                           |                  |                                          |                                                                                                    |
| Confirmation de ma dem | ande                                                                 |                                                                                                    |                                                                           |                  |                                          |                                                                                                    |
| Vous serez noti        | onneur que les informations four<br>ifié dans votre messagerie du co | nies sont exactes et conformes a<br>mpte en cas de non conformité d                                               | ux exigences<br>es pièces transmises.                                     |                  |                                          |                                                                                                    |
| ✓ Mentions légales     |                                                                      |                                                                                                    |                                                                           |                  |                                          |                                                                                                    |
|                        |                                                                      |                                                                                                    |                                                                           |                  |                                          | L'assuré atteste sur l'honneur que les                                                                                |
|                        | RETOUR                                                               |                                                                                                    | VALIDER                                                                   | ٠                | 1                                        | conformes pour finaliser la commande de carte vitale                                                                  |
|                        |                                                                      |                                                                                                    |                                                                           |                  |                                          |                                                                                                    |
|                        |                                                                      |                                                                                                    |                                                                           |                  |                                          |                                                                                                    |
|                        |                                                                      |                                                                                                    |                                                                           |                  |                                          |                                                                                                    |
|                        |                                                                      |                                                                                                    |                                                                           |                  | Récapitulatif o                          | de ma demande                                                                                                    |
| L'a                    | ssuré reçoit alors                                                   | la confirmation de<br>ide de carte vitale,<br>l'assuré qu'il <b>ne d</b><br>r postale qu'il va<br>rès sa commande | e la prise en<br>e, il est<br>doit pas tenir<br>a recevoir<br>le en ligne |                  | Votre command                            | te a bien été prise en compte.                                                                                        |
| 2 cor<br>éga           | npte de sa demar<br>alement rappelé à                                |                                                                                                    |                                                                           | ••••             | Le suivi de votre o<br>commande de car   | commande sera disponible d'ici quelques jours dans la rubrique Mes démarches / Suivi de ma<br>rte Vitale              |
| coi<br>qu              | mpte du courrie<br>elques jours api                                  |                                                                                                    |                                                                           |                  | Si vous avez effec<br>que vous allez rec | ctué votre commande de carte Vitale en ligne, merci de ne pas tenir compte du courrier posta<br>sevoir prochainement. |

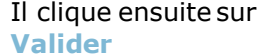

#### La démarche pas- à- pas : Suite à la demande

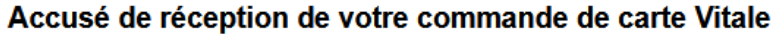

|                                                                                                    | 25/10/22 08:27                                                                      |
|----------------------------------------------------------------------------------------------------|-------------------------------------------------------------------------------------|
| De : Assurance Maladie                                                                                                    | Sera supprimé le 09/11/22                                                           |
| Bonjour,                                                                                                    |                                                                                     |
| Nous accusons réception de votre commande de carte Vitale du 25/10/2022.                                                                                                    |                                                                                     |
| Vous recevrez votre carte Vitale dans votre boîte aux lettres dans moins de trois s<br>commande sera disponible dans la rubrique "Mes démarches / Suivi de ma comm<br>Pour tout renseignement complémentaire concernant votre démarche, vous pouve<br>messagerie de votre compte (*). | semaines. Le suivi de votre<br>nande de carte Vitale''.<br>ez nous contacter via la |
| Avec toute notre attention,<br>Votre caisse d'Assurance Maladie.                                                                                                    |                                                                                     |
| (*) ou par téléphone au 36 46 (service gratuit + prix appel), depuis l'étranger comp<br>gratuit + prix appel).                                                                                                    | oosez le +33 1 84 90 36 46 (service                                                 |
| SUPPRIMER TÉLÉCHARGER EN PDF IMPRIMER RETOUR                                                                                                    |                                                                                     |
|                                                                                                    | 💶 1 sur 6 💽                                                                         |

Une fois la commande terminée, l'assuré aura un suivi de sa commande via l'espace messagerie de son compte ameli

L'assuré peut également suivre l'avancement de sa commande via la rubrique : Suivre mes démarches  $\rightarrow$  commande de carte vitale

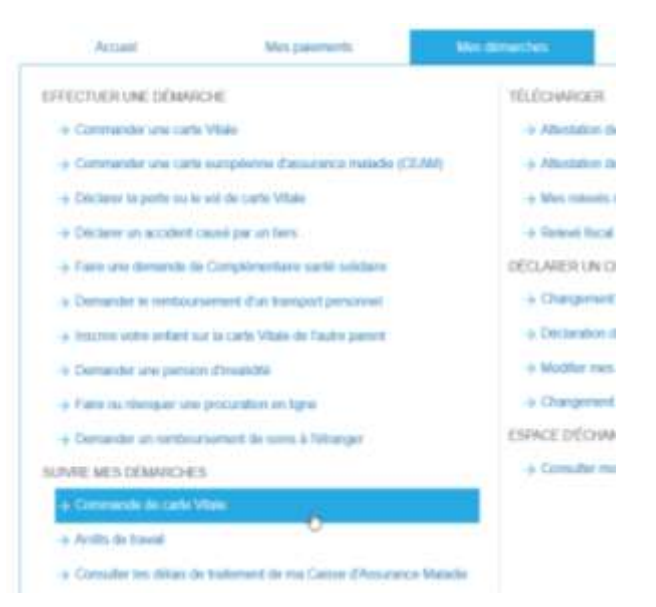

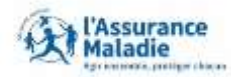